## 学生缴费指南

## 一、微信微门户缴费

 1、关注湖北大学微门户(若已关注则忽略)。微信扫描下方二维码,进行学 生认证:输入用户名(学号),密码与学校统一身份认证平台密码保持一致。初 始密码为身份证后六位,若有修改,则与修改后的密码保持一致。再点击提交。

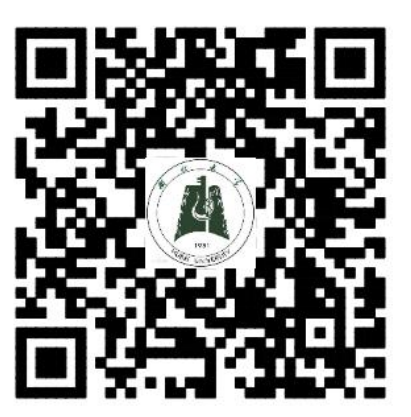

2、在微信通讯录中点击湖北大学微门户,进入微门户首页,点击【A财务 缴费】。

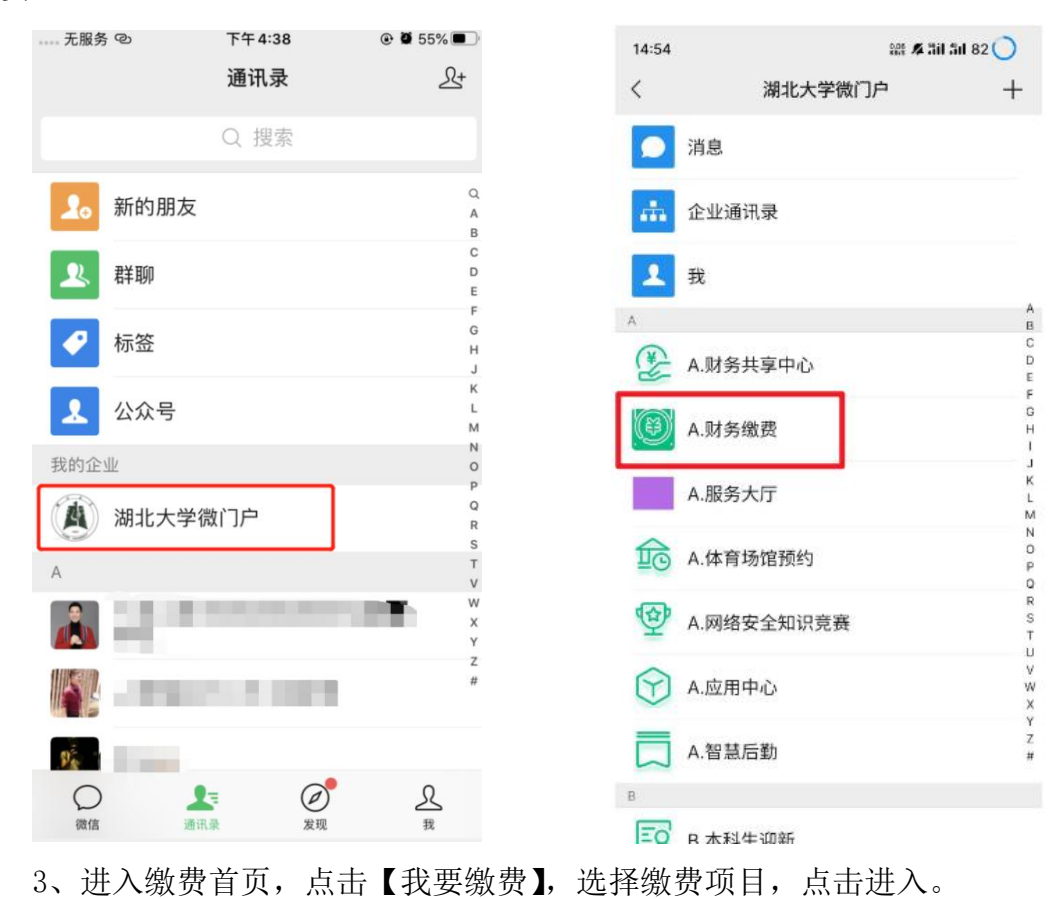

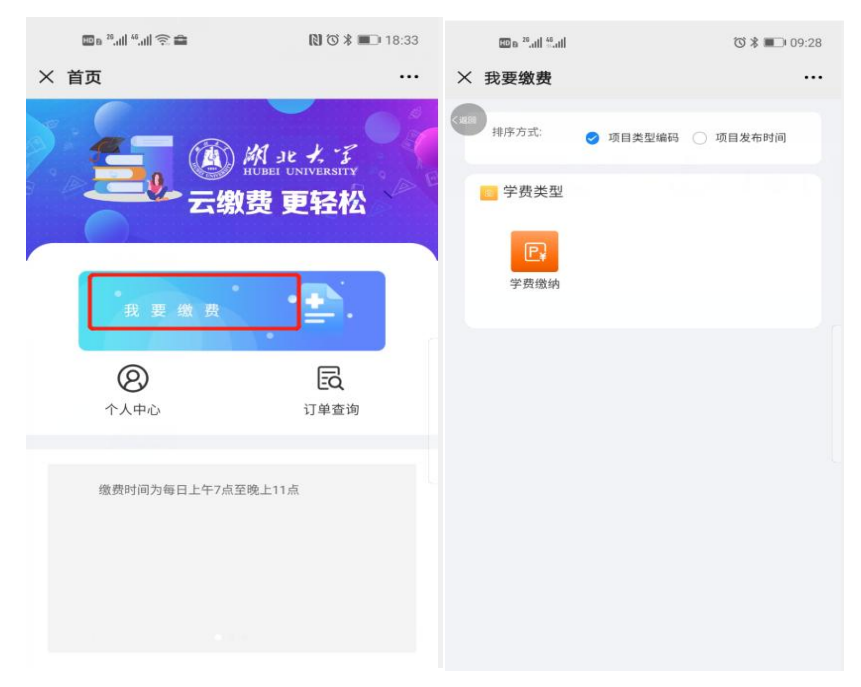

确认收费项目及金额,点击【去支付】。

| C            | ® ≅.ull <sup>38</sup> .ull 🔶 % | 17:17 |
|--------------|--------------------------------|-------|
| × 学          | 费缴纳                            |       |
| 全部           |                                | -     |
| 收费项目         |                                |       |
| $\checkmark$ | 2020-2021 (学年学费)               | 0.01  |
|              |                                |       |
|              |                                |       |
|              |                                |       |
|              |                                |       |
|              |                                |       |
|              |                                |       |
|              |                                |       |
|              |                                |       |
|              |                                |       |
|              |                                |       |
| 应支付          | 金额 ¥0.01                       | 去支付   |

4、进入确认订单页面,选择支付方式(默认为微信支付)。支付方式有以下 三种:

(1)微信支付:选择微信支付,点击【去支付】,进入支付页面,【确认支付】。

| <b>□</b> 6 <sup>18</sup> .11  <sup>40</sup> .11  奈. ∂ | N 🛪 🚛 17:17      | 100 <sup>25</sup> .uli %.uli @ | ) <sup>1</sup> & 📕 🍞 🗭 🔕 | 🔞 🕷 📭 10:28 |
|-------------------------------------------------------|------------------|--------------------------------|--------------------------|-------------|
| × 确认订单                                                |                  | × 确认订单                         |                          |             |
|                                                       |                  |                                |                          |             |
| 收费类型                                                  | 学费缴纳             | 收获类型                           |                          | 学费增纳        |
| 收费项目                                                  | 2020-2021 (学年学费) | 420 ×                          | 湖北大学                     | 使用密码 20     |
| 缴费金额                                                  | 0.01             | (02)                           | ¥ 0.01                   | 01          |
| 微信支付                                                  | 0                | <sup>农1</sup> 支付方式             |                          | 🥑 零钱 >      |
| 农行掌银支付                                                |                  | -                              | 确认支付                     |             |
| 农行K码支付                                                |                  | <u></u>                        |                          |             |
|                                                       |                  |                                |                          |             |
|                                                       |                  |                                |                          |             |
| 去支                                                    | 19               |                                |                          |             |

(2) 农行掌银支付:选择农行掌银支付,点击【去支付】,进入农行掌上银行(在手机上下载农行 App),点击【确定】进行支付。

| 🌆 a 28.411 46.411 🔶 89 | N 🛛 🕸 🔳 17:17    | 🔟 o 28.atl 46.atl 🗟 II | 🕅 🐼 ⊁ 🔳 17:17           |
|------------------------|------------------|------------------------|-------------------------|
| × 确认订单                 |                  | く 掌银                   | 支付                      |
| < 16133                |                  | 我的订单信息                 |                         |
|                        |                  | 商户名称:湖北大学              |                         |
|                        |                  | 订单号: 2020082817        | 72920300087             |
| 收费类型                   | 学费缴纳             | 商品名称:学年学费              |                         |
| 收费项目                   | 2020-2021 (学年学费) | 应付金额:0.01              |                         |
| 缴费金额                   | 0.01             | 支付币种:人民币               |                         |
| 微信支付                   |                  | 下单时间:2020/8/28 17      | 7:17:29                 |
| 农行掌银支付                 | 0                | × 农根的                  | EQ17                    |
| 农行K码支付                 |                  | 订单详情                   | 学年学费                    |
|                        |                  | 付款方式                   | &业银行储蓄卡( <b>4379)</b> 〉 |
|                        |                  | 需付款                    | ¥ 0.01                  |
| 去支付                    |                  | 商                      | ŧ                       |
|                        |                  | UP9.                   | -                       |

(3) 农行 K 码支付:选择农行 K 码支付,点击【去支付】,进入中国农业银行点击【确定】,进入下一页。

| ᡂ₀ "! <sup>40</sup> !! 奈 &<br>× 确认订单 | ℕで常■□17:17       | ■■"。』11 %。 | ⊪ ፼ ⊕                          | ☜ 🕷 💷 09:45            |
|--------------------------------------|------------------|------------|--------------------------------|------------------------|
|                                      |                  |            | 的<br>中国农业<br>AGRICULTURAL BANK | 银 <b>行</b><br>SF CHINA |
| 收费类型                                 | 学费缴纳             | 您的账单信息     |                                |                        |
| 收费项目                                 | 2020-2021 (学年学费) | 商户名称:      | 湖北大学                           |                        |
| 缴费金额                                 | 0.01             | 支付金额:      | 0.01元                          |                        |
| 微信支付                                 |                  | 支付币种:      | 人民币                            |                        |
| 农行掌银支付                               |                  | 下单时间:      | 2020-8-28 , 9:45:43            |                        |
|                                      |                  | 账单编号:      | 20200828094543514              | 00020                  |
| 12176時又19                            | •                | 支付方式:      | 手机K码支付                         | ~                      |
| 去支                                   | ۲¢۲              |            | 确定                             |                        |

填写卡号、电话号码和验证码,点击【确定】;进入支付页面,输入短信验 证码,点击【确定】进行支付。

| → <sub>无服务</sub> <sup>©</sup> →<br>× 中国 | <sup>上午 9:41</sup><br>Ⅰ农业银行 | e ë 68% 🗩 |          |                     | ☺∦∎_109:47         |
|-----------------------------------------|-----------------------------|-----------|----------|---------------------|--------------------|
|                                         | 国农业银行                       | Ì         |          | 的<br>中国农业银          | ····<br>行<br>CHINA |
| 农行网上K码支付:                               |                             |           | 您的账单信息   |                     |                    |
| 请输入卡号 (别名)                              |                             |           | 商户名称:    | 湖北大学                |                    |
| 请输入手机号后四位                               |                             |           | 支付金额:    | 0.01元               |                    |
| 请输入验证码                                  |                             | 3776      | 支付币种:    | 人民币                 |                    |
|                                         | 确定                          |           | 下单时间:    | 2020-8-28 , 9:45:43 |                    |
| m.at                                    | ochina.com                  |           | 账单号:     | 2020082809454351400 | 020                |
| 全国24小时                                  | 服务热线: 95599                 | )         | 卡别名:     |                     |                    |
| 中国公司                                    | 卫战1」加入12月1日                 |           | 手机号码:    |                     |                    |
|                                         |                             |           | 如需修改卡别名, | 请输入新别名              |                    |
|                                         |                             |           | 请输入手机验证  | ц                   |                    |
| <                                       | >                           |           |          | 确定                  |                    |

若缴费成功,则有信息提醒您。

## 二、PC(电脑)端缴费

1、进入湖北大学财务处官网:http://cwc.hubu.edu.cn/ 在网站首页找到【网上缴费及查询】,点击进入。

|           |                              |                                 | the second second |
|-----------|------------------------------|---------------------------------|----------------------------------------------------------------------------------------------------|
| u.edu.cn/ |                              |                                 |                                                                                                    |
| 、大」1005   | 2019 <del>年十十</del> %知知见见国内日 |                                 | 2020-01-13                                                                                                    |
| ·关于201    | 8级本科生缴纳新学年学费有                | ・学校召开政府采购财政拨款资金执行情况推进会          | 2019-11-29                                                                                                    |
| ·学生网上     | 缴费须知                         | ・学校召开预算工作委员会扩大会议                | 2019-11-29                                                                                                    |
| ·关于做好     | 2018年年终报账的通知                 | 学校召开政府采购财政拨款 • 学校召开2020年项目库评审会  | 2019-11-18                                                                                                    |
|           | 快速通道 🖌                       | 服务指南                            | 更多                                                                                                    |
| -         |                              | ・农业银行地方预算单位公务卡用卡十二问             | 2019-11-04                                                                                                    |
| ¥         | 财务综合查询平台                     | · 国内差旅费审核报销操作规范——国内差旅费报销二十问与答   | 2019-10-27                                                                                                    |
|           |                              | ・湖北大学开票相关资料                     | 2018-09-02                                                                                                    |
|           | 図上総要及査询                      | • 个人所得税自行申报的政策解读                | 2018-03-23                                                                                                    |
| -8-       | Pat and a feat               | · 公积金贷款知识问答                     | 2012-03-19                                                                                                    |
|           |                              | ・教职工公积金査询指南                     | 2012-03-19                                                                                                    |
|           | 一卡通电子支付平台                    |                                 |                                                                                                    |
| _         |                              | 政策法规                            | 更多                                                                                                    |
| ¥         | 公积金查询                        | •关于印发《湖北大学全日制普通本科生学分制收费实施细则》的通知 | 2019-03-19                                                                                                    |
|           |                              | ・湖北大学会议费管理力法                    | 2017-12-29                                                                                                    |
| 7/        | 一卡诵查询                        | ・湖北大学差旅費管理办法                    | 2017-12-29                                                                                                    |
|           |                              | ·关于印发《湖北大学会计档案管理办法 (修订)》的通知     | 2017-12-11                                                                                                    |
|           |                              | ·关于印发《湖北大学国内公务接待管理办法(修订)》的通知    | 2017-12-11                                                                                                    |
| <u>.</u>  | 收费标准                         | ・关于印发《湖北大学票据管理力法》的通知            | 2017-12-11                                                                                                    |
|           |                              |                                 |                                                                                                    |

## 注: 除谷歌浏览器外, 其他浏览器均要转换为极速模式, 转换方式如下:

| 5,整个世界          | ○、湖北大学财务处官网_360搜索                                                                                                    | □ 财务处                                     | × +                                                                                  |                                                                                                    |                                                                                                 |          |
|-----------------|----------------------------------------------------------------------------------------------------|-------------------------------------------|--------------------------------------------------------------------------------------|----------------------------------------------------------------------------------------------------|-------------------------------------------------------------------------------------------------|----------|
| O http://cwc.ht | ubu.edu.cn/                                                                                                    |                                           |                                                                                      |                                                                                                    | ∲ ~ 3岁男                                                                                         | 该救溺水好友 🔍 |
| 址大全 O. 360搜     | 素 🕞 游戏中心                                                                                                    |                                           |                                                                                      | 4.4                                                                                                    | <b>发速模式</b>                                                                                     |          |
|                 | 通知公告                                                                                                    |                                           | 19 新闻专栏<br>19 新闻专栏                                                                   | E 1                                                                                                    | 兼容模式 (推荐)<br>更多<br>如何选择内核                                                                       |          |
|                 | <ul> <li>· 关于码上继要及查询</li> <li>· 然级有时//一一册</li> <li>· 学业2019年年候</li> <li>· 关于2015级本科生港</li> <li>· 学生和上级展现和</li> <li>· 关于做为2018年年候</li> </ul> | 系统外网开放时<br>(务处应对疫情八<br>(防新学年学畫有<br>(很乐的通知 | 7校召升最前半時刻就能进。                                                                        | <ul> <li>学校召开预算工作委员会会议</li> <li>"战役有财"——财务处位对段体/U</li> <li>财务处在对处年终等将中联诉"优势"</li> <li>学校召开政府采购财政拨款资金执行增</li> <li>学校召开政府采购财政拨款资金认行增</li> <li>学校召开发育工作委员会扩大会议</li> <li>学校召开2020年项目库评审会</li> </ul> | 2020-05-27<br>百举措<br>2020-02-13<br>2020-01-13<br>犯法进会<br>2019-11-29<br>2019-11-29<br>2019-11-18 |          |
|                 | 快速)                                                                                                    | 通道 🖌                                      | 服务指南                                                                                 |                                                                                                    | 更多                                                                                              |          |
|                 | ¥ 财务综合                                                                                                    | 查阅平台                                      | <ul> <li>・ 农业银行地方预算单位公务卡F</li> <li>・ 国内差旅费审核报销操作规范-</li> <li>・ 潮北土営工業用分流初</li> </ul> | 用卡十二问<br>──国内差欣赛报纳二十问与答                                                                                                    | 2019-11-04<br>2019-10-27                                                                        |          |
|                 | 日本の上版表                                                                                                    | 及查询                                       | <ul> <li>小人所得税自行申报的政策解説</li> <li>公积金贷款知识问答</li> </ul>                                | 64<br>4                                                                                                    | 2018-03-02<br>2018-03-23<br>2012-03-19                                                          |          |
|                 | Sin → 3 = 1                                                                                                    | 子支付平台                                     | <ul> <li>教职工公积金查询指南</li> </ul>                                                       |                                                                                                    | 2012-03-19                                                                                      |          |
|                 |                                                                                                    |                                           | 政策法规                                                                                 |                                                                                                    | 更多                                                                                              |          |
|                 | ¥ 公积金查                                                                                                    | 询                                         | <ul> <li>关于印发《湖北大学全日制管》</li> </ul>                                                   | 着本科牛学分割收费实施细则》的通知                                                                                                    | 2019-03-19                                                                                      |          |

2、在登录页面输入学号及密码,点击【登录】。

**注:** 首次登陆密码为身份证后六位; 若已修改密码, 则与修改后的密码保 持一致; 若忘记密码, 则输入身份证号登录。

| 湖      | HUBEI UNIVERSITY  |
|--------|-------------------|
| 北      | ❸ 学号              |
| 大<br>学 | 會 密码/身份证/身份证后6位 ● |
|        | 登录                |
|        |                   |

3、选择缴费项目,进行缴费。

| AL 2K K F      | 首页 | 订单查询 | 徽费查询 | • |
|----------------|----|------|------|---|
|                |    |      |      |   |
| ▋ 请选择缴费项目,进行缴费 | C  |      |      |   |
| Ŷ              |    |      |      |   |
| 学费谢<br>纳       |    |      |      |   |

4、生成缴费订单,选择【支付方式】(默认为聚合码支付)。支付方式有以 下两种:

(1)聚合码支付:选择聚合码支付,点击【去支付】,生成二维码后,用微 信或农行 APP 扫码支付。

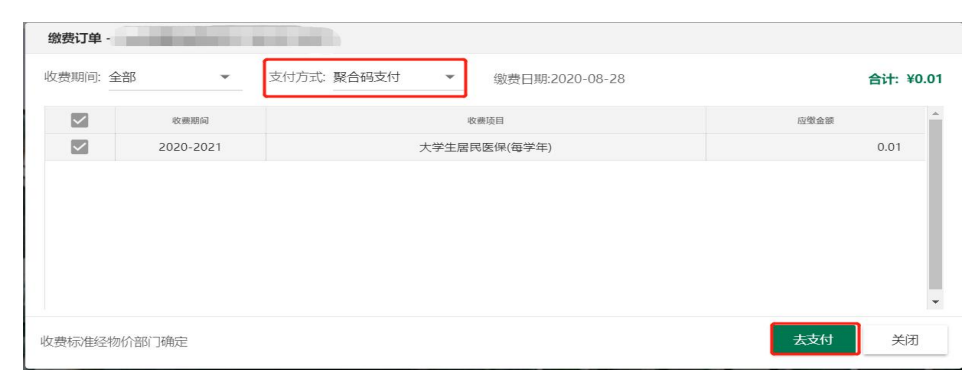

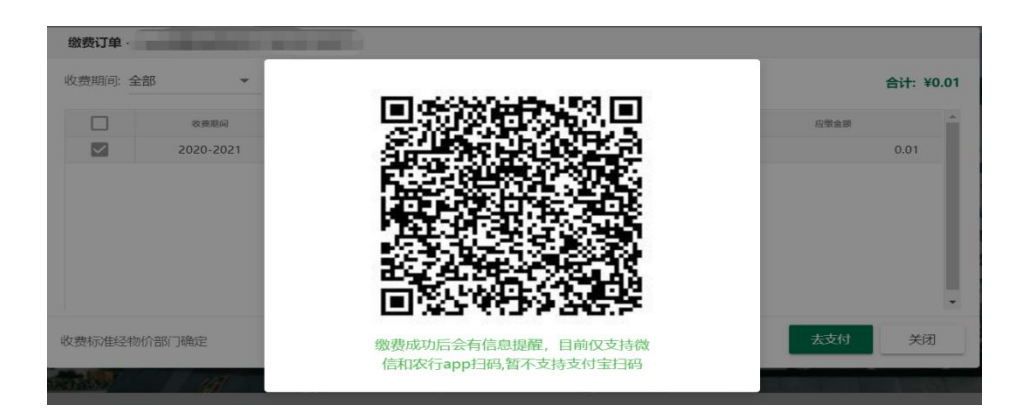

(2) 农行 K 码支付:选择农行 K 码支付,点击【去支付】。

| 缴费订单·   | A REPORT OF A |                |           |
|---------|---------------|----------------|-----------|
| 收费期间: 全 | 部 •           | 支付方式: 农行K码支付 ▼ | 合计: ¥0.01 |
|         | 收费期间          | 收费项目           | 应缴金额      |
|         | 2020-2021     | 大学生居民医保(每学年)   | 0.01      |
|         |               |                |           |

进入农行在线支付平台,通过农行 APP 扫码支付或直接输入银行卡号及验证码点击【下一步】。

|      | 日期: 2020/8/28                                                                                                    | 时间: 9:21:52         | 支付类型:网上支付 币种:人民币            |  |
|------|----------------------------------------------------------------------------------------------------|---------------------|-----------------------------|--|
| 订单信息 | 金額: 0.01                                                                                                    | <sub>商户</sub> :湖北大学 | 商品:大学生居民医保(每学年)             |  |
|      | 订单号: 2020082809                                                                                                    | 215235500014        |                             |  |
|      |                                                                                                    | or:                 |                             |  |
|      | 2015 - 100 - 100 - |                     |                             |  |
|      | 404148486138936101:                                                                                                    | 04%÷                | a da z<br>Terrar            |  |
|      |                                                                                                    | 扫描二维码               | 打开农行掌上银行扫一扫                 |  |
|      | ■ K码支付                                                                                                    |                     |                             |  |
|      | 使用银行卡号、账户别名                                                                                                    | 或动态验证码认证的支付方        | πt.                         |  |
|      | 银行卡号:                                                                                                    |                     | 请输入您的银行卡号\账户别名\电子支付卡号       |  |
|      | 验证码:                                                                                                    | Gett                | て ドニ                        |  |
|      |                                                                                                    |                     | · A                         |  |
|      | 重要提示:<br>您必须安装中国农业银行                                                                                                    | 于疲发的安全控件才能完成3       | 2付,请点由 <b>此处</b> 下载并安装安全控件。 |  |
|      | 安装完成后点击此处周                                                                                                    | 新页面进行支付。            |                             |  |
|      |                                                                                                    |                     |                             |  |
|      | W D/V C th                                                                                                    |                     |                             |  |

输入手机号后四位,点击获取验证码,输入手机收到的验证码,点击【确认付款】。

| 中国农业<br>AGRECUTURAL BANK | 银行 在线文付平合 轻松在线 拥有无限                                                                                      | 2020-08-20 16:15:34 星期四 |
|--------------------------|----------------------------------------------------------------------------------------------------|-------------------------|
| ■ 代憲活动: 尊敬的              | 离户,我行支付界面进行了全新改版,详情请关注! 网根助手                                                                             |                         |
| 订单信息                     | 日期: 2020/8/20 时间: 16:08-23 支付樊型: 网上支村 币种: 人民<br>金额: 0.01 向户: 湖北大学 商品: 体检费<br>订单号: 2020082016082394600102 | រក                      |
|                          | 支付金额: 0.01                                                                                               |                         |
|                          | 支付账号: 6228***4379<br>手机导后四位: 请您输入银行预需手机号后四位<br>K码验证码:                                                    |                         |
|                          | 上一步 确认付款 重置                                                                                              |                         |

若缴费成功,则有信息提醒您。